# MERNI INFORMACIONI SISTEMI

### Profesor dr Miroslav Lutovac mlutovac@viser.edu.rs

## Učenje kroz primere

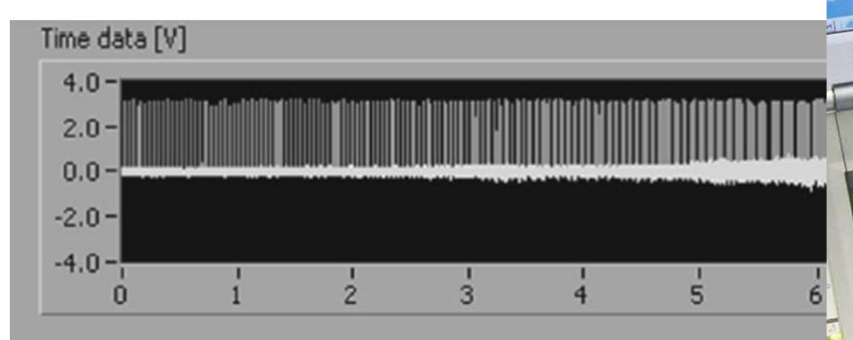

#### Frequency [Hz]

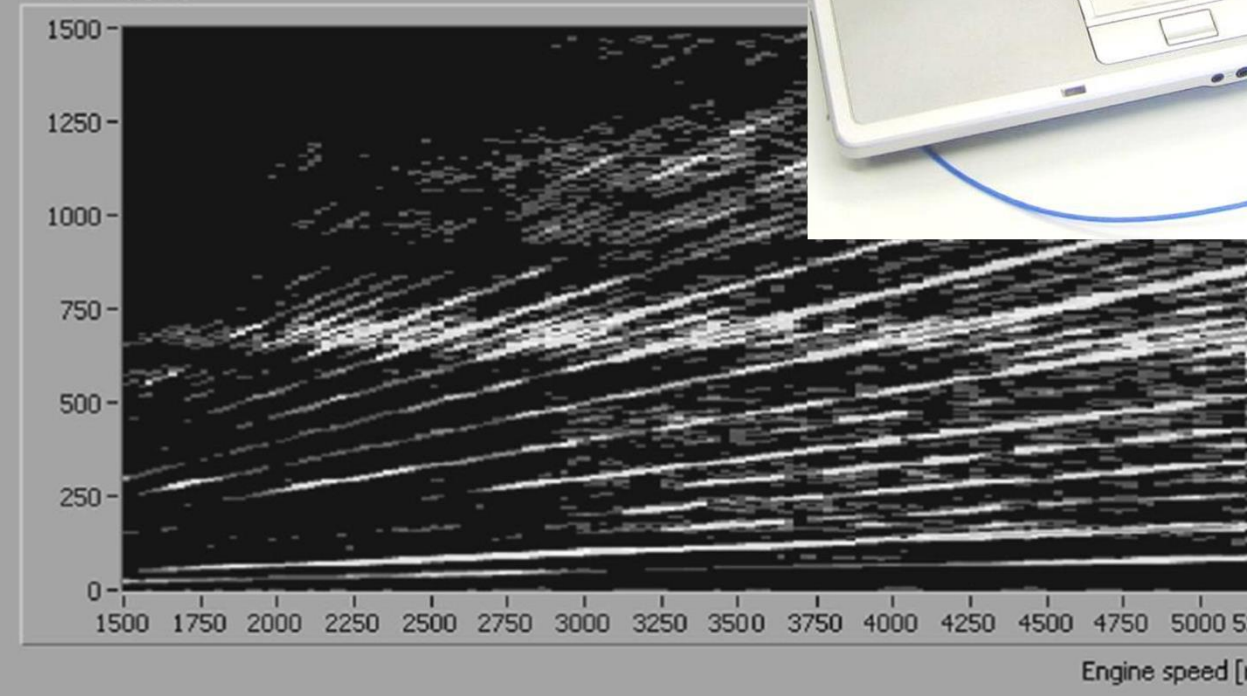

### LabVIEW SignalExpress

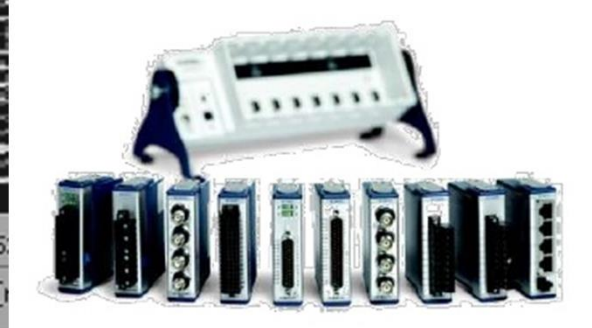

|                             | LabVII                                                                                                    | ew _ 🗆 💌                                                                                                    |
|-----------------------------|----------------------------------------------------------------------------------------------------|----------------------------------------------------------------------------------------------------|
| + 14                        | File Operate Tools Help                                                                                                    |                                                                                                    |
| NI LabviEw<br>2014 (32-bit) | La LabVIEW                                                                                                    | (Search Q)                                                                                                    |
|                             | Create Project                                                                                                    | Open Existing                                                                                                    |
|                             | Recent Project Templates                                                                                                    | All Recent Files                                                                                                    |
|                             | Blank VI                                                                                                    | SasaStojanovic.vi                                                                                                    |
|                             |                                                                                                    | Acquiring a Signal.vi                                                                                                    |
|                             |                                                                                                    | Jovan 1.vi                                                                                                    |
|                             |                                                                                                    |                                                                                                    |
|                             |                                                                                                    |                                                                                                    |
|                             | · · · · · · · · · · · · · · · · · · ·                                                                                                    |                                                                                                    |
|                             |                                                                                                    |                                                                                                    |
|                             | <ul> <li>Find Drivers and Add-ons</li> <li>Connect to devices and expand the functionality of LabVIEW.</li> <li>Community an Participate in the di request technical set</li> </ul> | d Support<br>iscussion forums or<br>upport.<br>Welcome to LabVIEW<br>Learn to use LabVIEW and upgrade<br>from previous versions. |
|                             | LabVIEW News                                                                                                    |                                                                                                    |
|                             |                                                                                                    |                                                                                                    |

Launch LabVIEW and click on Blank VI on the Getting Started window. This brings up two windows (gray background - front panel, white background - block diagram).

| dit View Project Operate Tools Window Help |                                                 | F               |         |
|--------------------------------------------|-------------------------------------------------|-----------------|---------|
| [수 密]                                      |                                                 | . Search 🤍 💡 🖽  |         |
|                                            |                                                 |                 |         |
|                                            | 🖸 Untitled 1 Block Diagram                      |                 | -       |
|                                            | File Edit View Project Operate Tools Window Hel |                 | line at |
|                                            | 수 🏵 🔘 🔢 😨 🗣 🖬 15pt Applicat                     | tion Font 🔽 🏪 🎰 | Search  |
|                                            |                                                 |                 |         |
|                                            |                                                 |                 |         |
|                                            |                                                 |                 |         |
|                                            |                                                 |                 |         |
|                                            |                                                 |                 |         |
|                                            |                                                 |                 |         |
|                                            |                                                 |                 |         |
|                                            |                                                 |                 |         |
|                                            |                                                 |                 |         |
|                                            |                                                 |                 |         |
|                                            |                                                 |                 |         |
|                                            |                                                 |                 |         |
|                                            |                                                 |                 |         |
|                                            |                                                 |                 |         |
|                                            |                                                 |                 |         |
|                                            |                                                 |                 |         |
|                                            |                                                 |                 |         |
|                                            |                                                 |                 |         |
|                                            |                                                 |                 |         |
|                                            |                                                 |                 |         |
|                                            |                                                 |                 |         |
|                                            |                                                 |                 |         |
|                                            |                                                 |                 |         |
|                                            |                                                 |                 |         |
|                                            |                                                 |                 |         |

Click on the front-panel Click on View>Controls Palette Click on Express>Numeric Controls>Dial

Move the cursor to position the dial in the front-panel window

Click to drop it into place

Type in Sinewave Amplitude from keyboard

Place the cursor on the dial, right-click and select Visible Items>Digital Display

File Edit View Project Operate Tools Window Help

Sinewave Amplitude

수 🐼 🔘 🔢 💡 🕵 🛏 🔂 🗗 15pt Application I

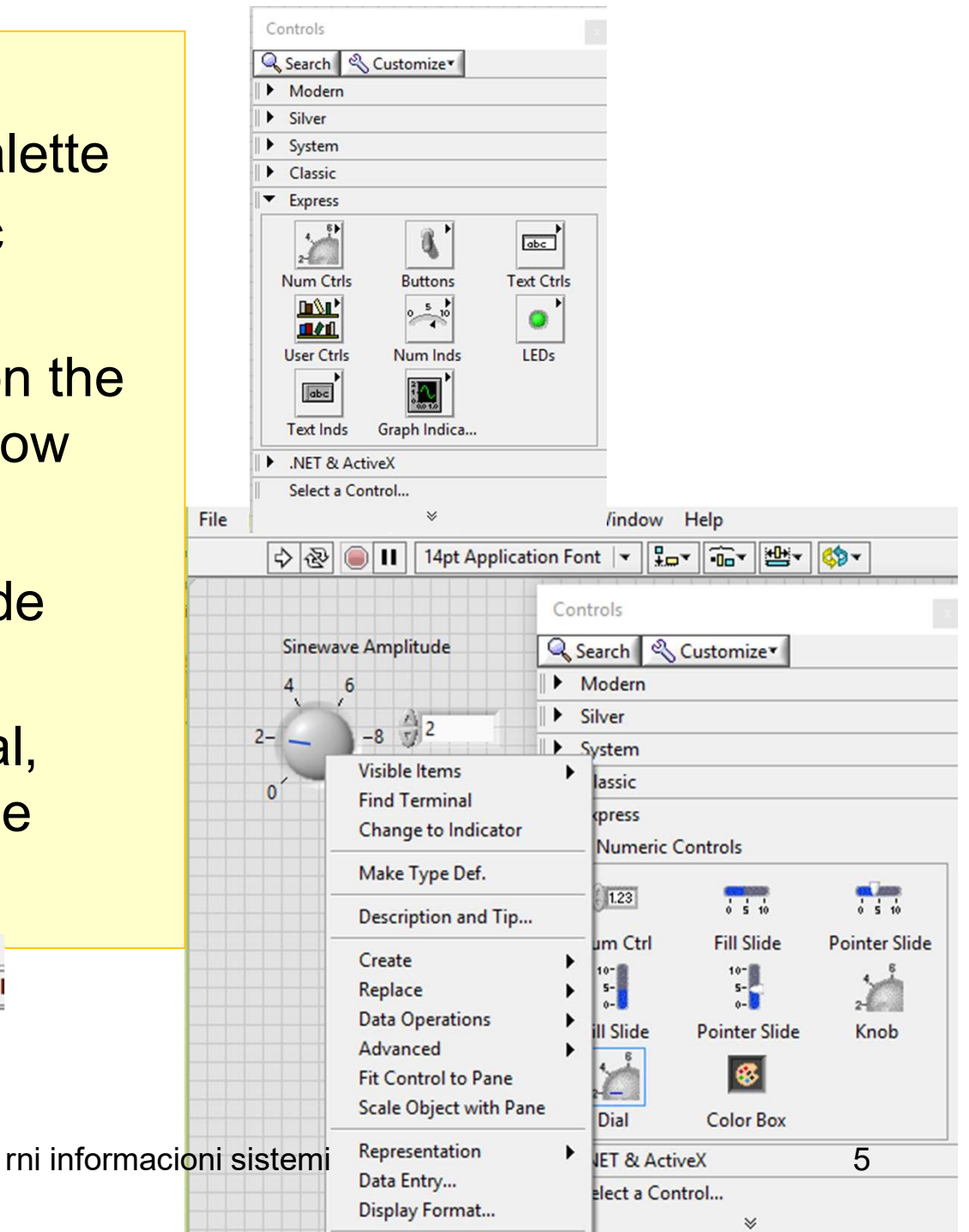

Click on the diagram window (Window> Show Block Diagram) Click on View>Tools Palette Return to the front panel Place a second dial labeled DC Offset and a numeric control (upper left-hand corner of the numeric controls palette) labeled Sinewave Frequency on the front panel

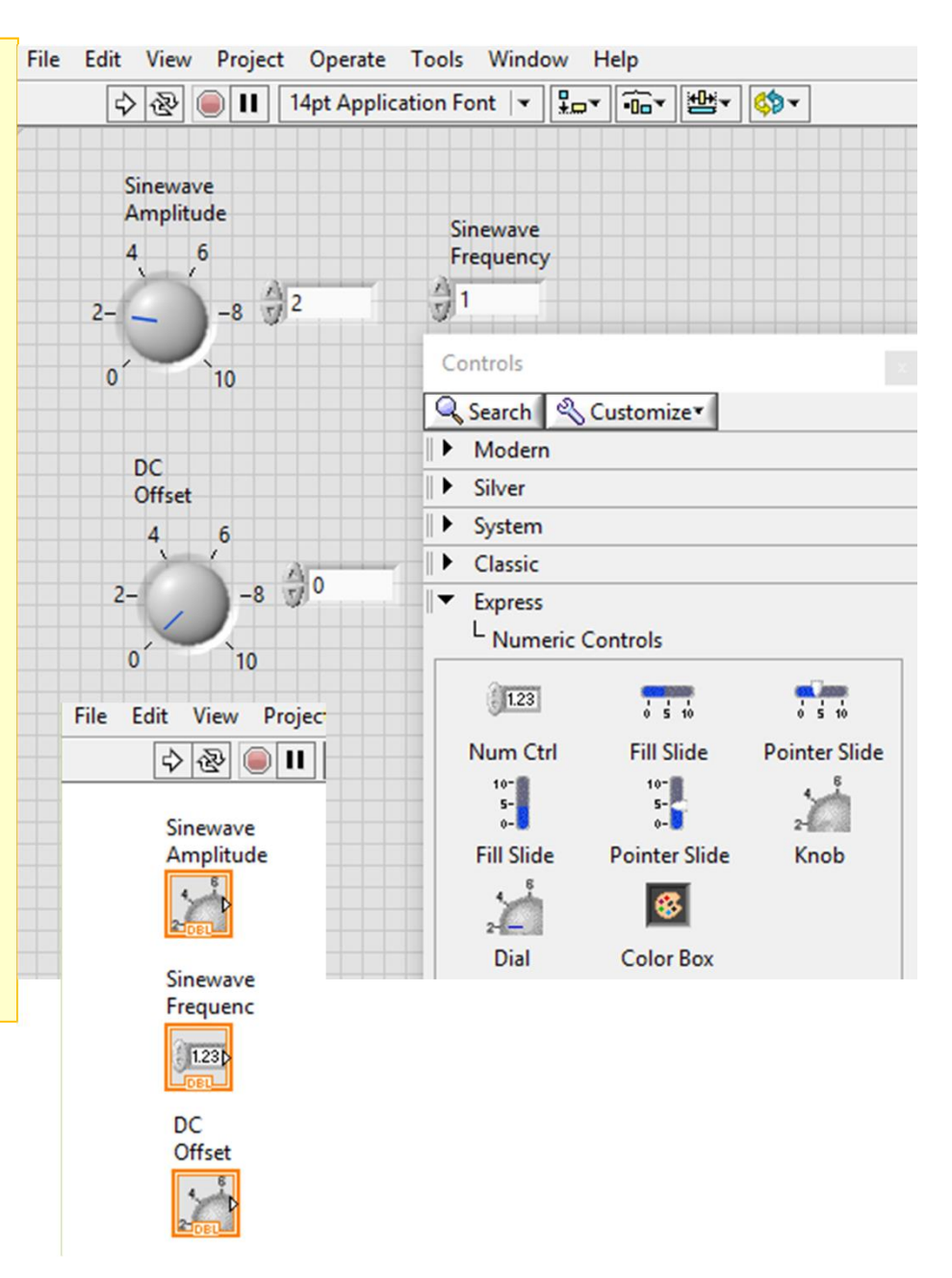

### Click on Express>Graph Indicators >Waveform Chart Place the waveform chart on the front panel Type in the caption Waveform Display on your keyboard

| Controls                     | Controls                | Sinewave<br>Amplitude     |
|------------------------------|-------------------------|---------------------------|
| 🔍 Search 🔌 Customize 🕶       | Search 🔍 Customize      |                           |
| Modern                       | Modern                  |                           |
| Silver                       | Silver                  | Sinewave                  |
| System                       | System                  | Frequenc                  |
| Classic                      | Classic                 | 1230                      |
| Express                      | Express                 |                           |
|                              | Graph Indicators        | DC<br>Offset              |
| Num Ctrls Buttons Text Ctrls |                         | ols Window Help           |
|                              | Chart Graph XY Graph    |                           |
| Hear Citile Num Inde LEDe    | INET & ActiveX          |                           |
| Vum inds LEDS                | Select a Control        | Waveform Display Plot 0   |
| abc 300 to                   | *                       | Sinewave Trequency 10-    |
| Text Inds Graph Indica       |                         | A1                        |
| ► NFT & ActiveX              | 2                       | 5-                        |
| Select a Control             | 0 10                    | tride                     |
| *                            |                         |                           |
|                              | DC                      | -5-                       |
|                              | Offset                  |                           |
|                              | 4 6                     | -10-                      |
|                              | 28 0                    | 0 20 40 60 80 100<br>Time |
|                              | Merni informacioni sist | emi 7                     |

Place the cursor on the display icon and click the right mouse button to bring up the pop-up menu

Use the Visible Items>PlotLegend and Visible Items>X Scale commands to hide the legend and the x-axis scale

Use the Position/Size/Select tool to position and resize the elements on the control panel

Use the Operate Value tool to edit the lower and upper y-axis values, so that they range from -10 to +20

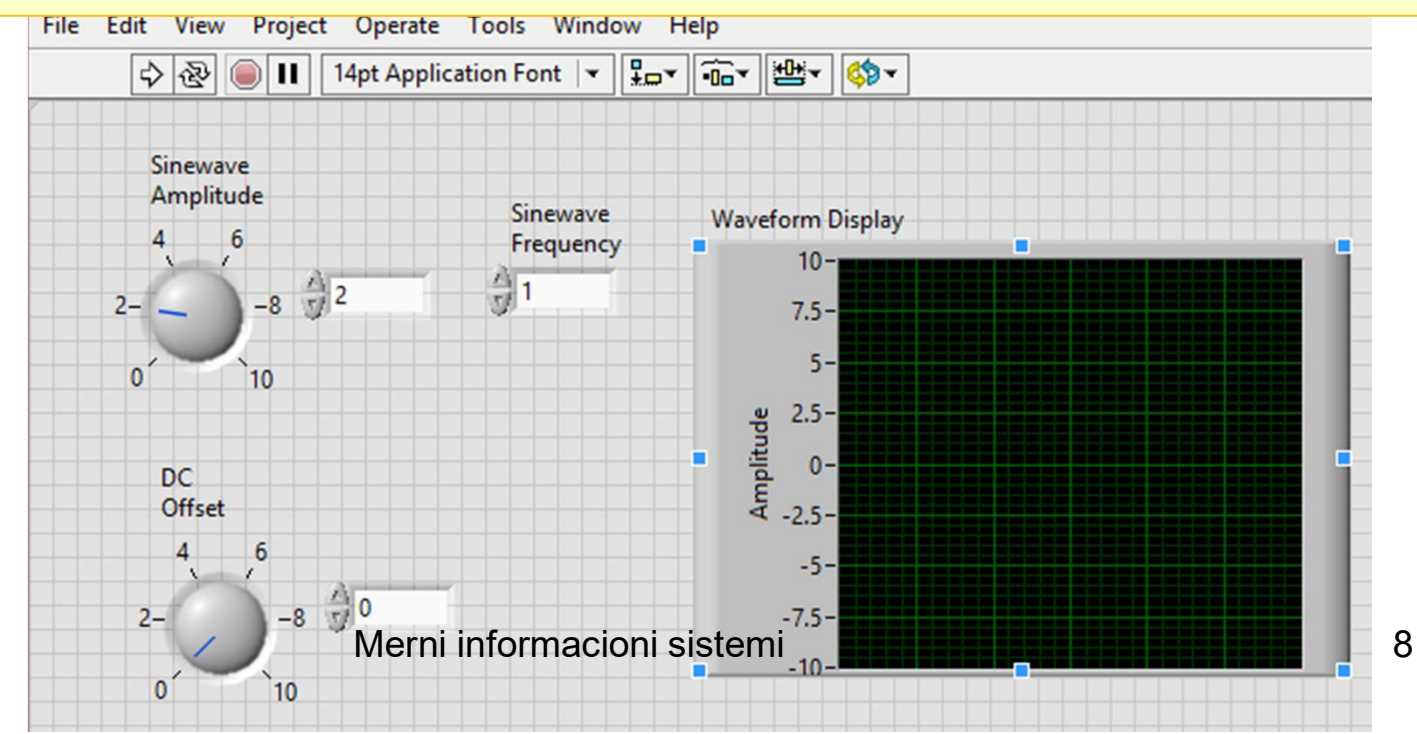

Use the Window>Show Block Diagram command to switch to the block diagram window Use the View>Functions Palette command to make it visible Use the Position/Size/Select tool to position the icons Make sure that when you left-click on each box, the nearest label is the one indicated as being selected

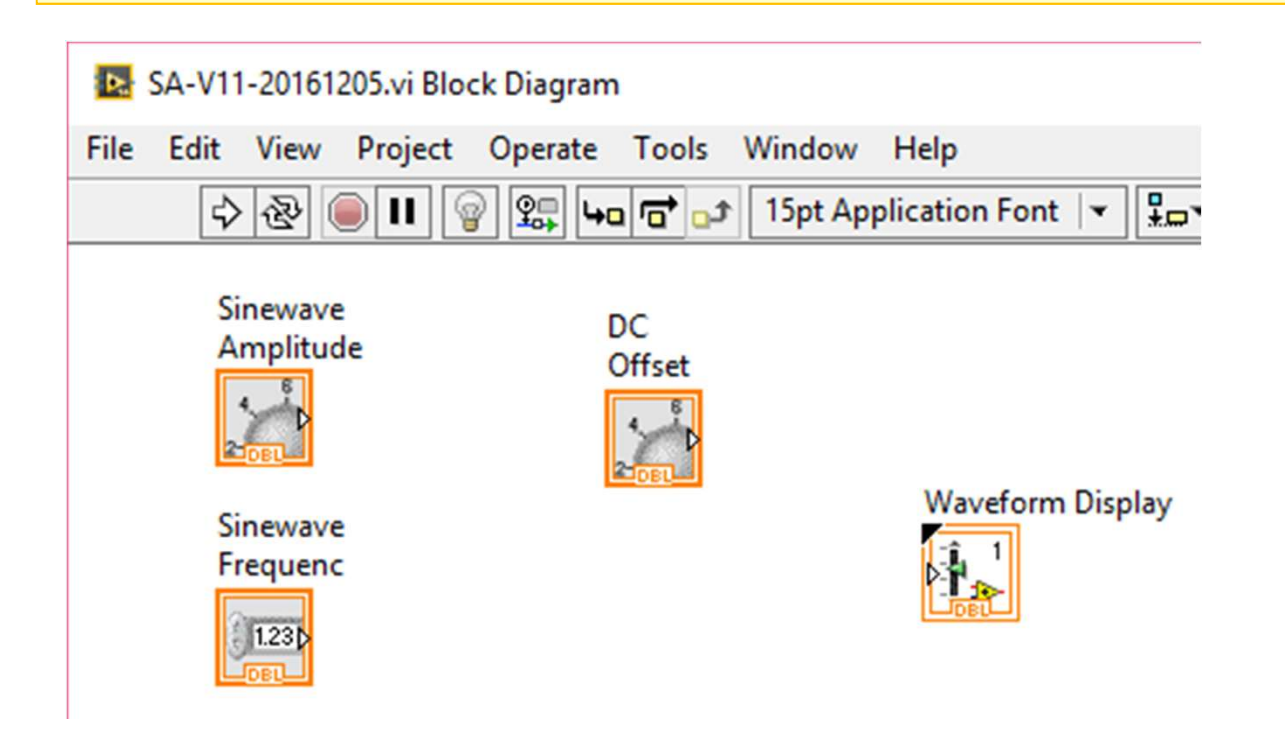

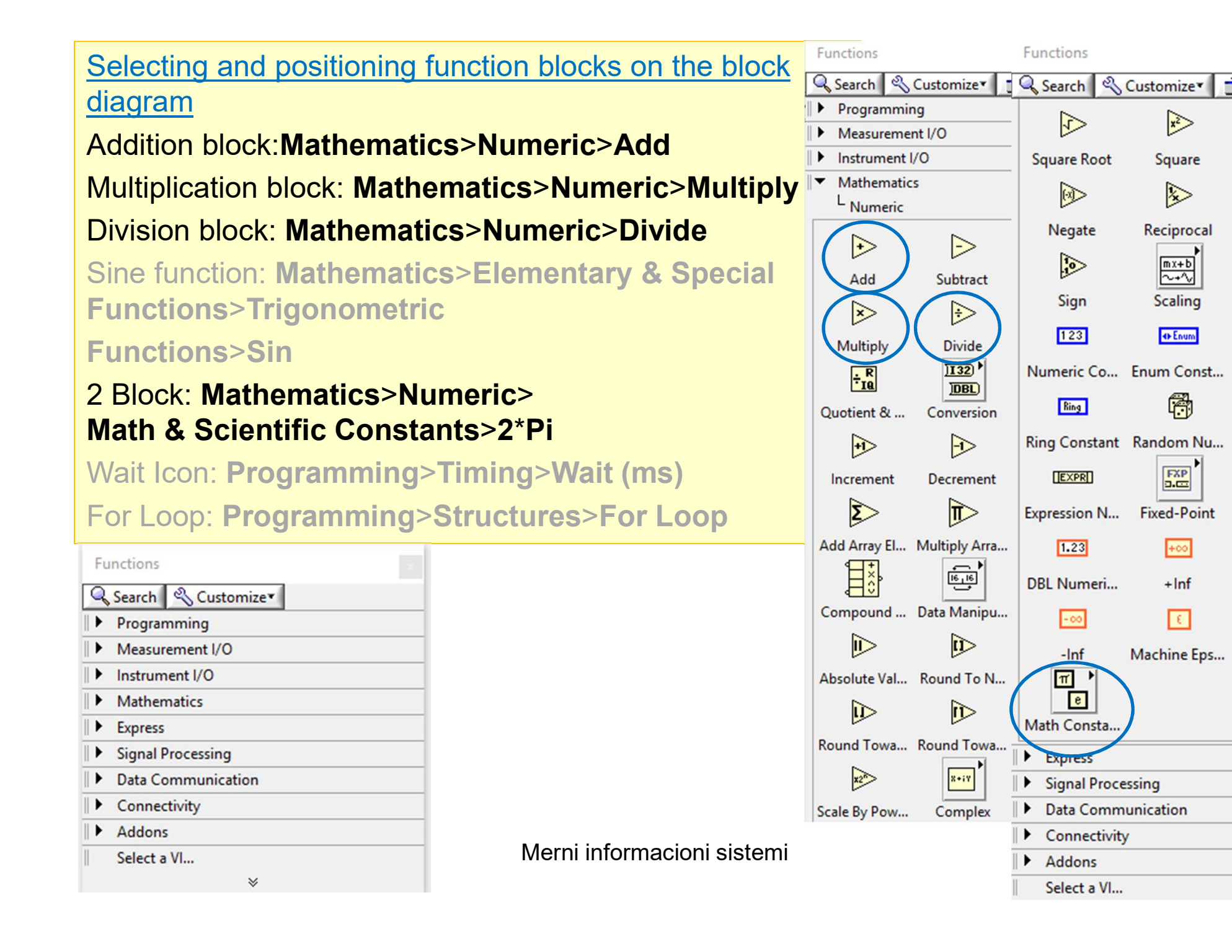

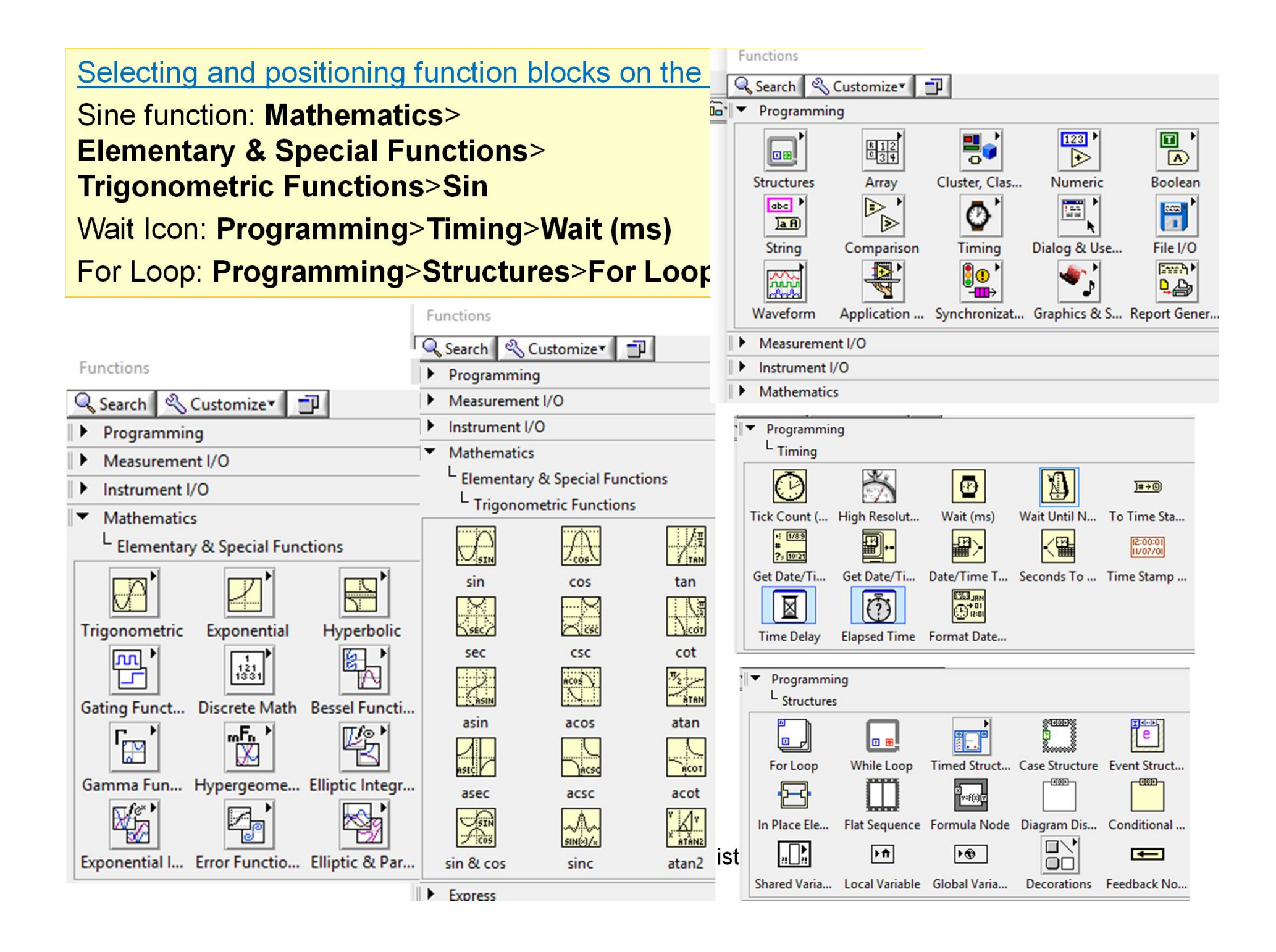

Selecting and positioning function blocks on the block diagram Addition block: Mathematics>Numeric>Add ....

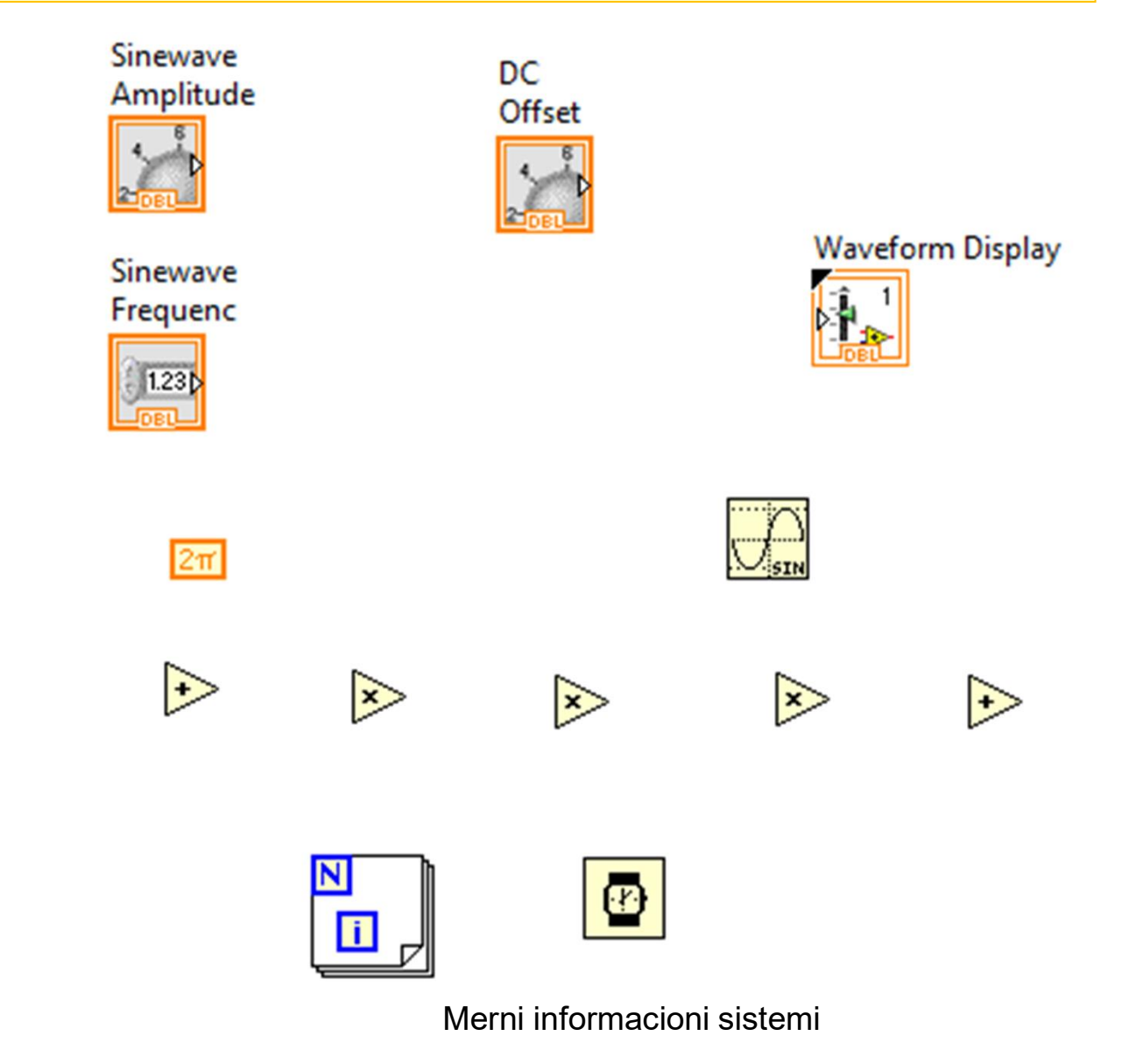

Position the For Loop at the upper left-hand corner of the diagram window Holding the mouse button down, drag the lower right-hand corner to enclose all of the other icons except the Waveform Display

| e Tools Window Help                     |                                                                                                    |   |                  |
|-----------------------------------------|----------------------------------------------------------------------------------------------------|---|------------------|
| u 🖬 🗗 15pt Application Font 🖃           | ╬╦┽╺┅ि┽<br>╺╬┽                                                                                                    |   |                  |
| N<br>ET<br>Sinewave<br>Frequenc<br>LI23 | Sinewave<br>Amplitude<br>Sinewave<br>Amplitude<br>Sinewave<br>Sinewave<br>Sinewave<br>Offset<br>Sinewave<br>Sinewave<br>Sin | Þ | Waveform Display |

Add constants and wire the diagram Right-click on the upper left-hand corner of the for loop, select Create Constant from the pop-up menu, and type in 361

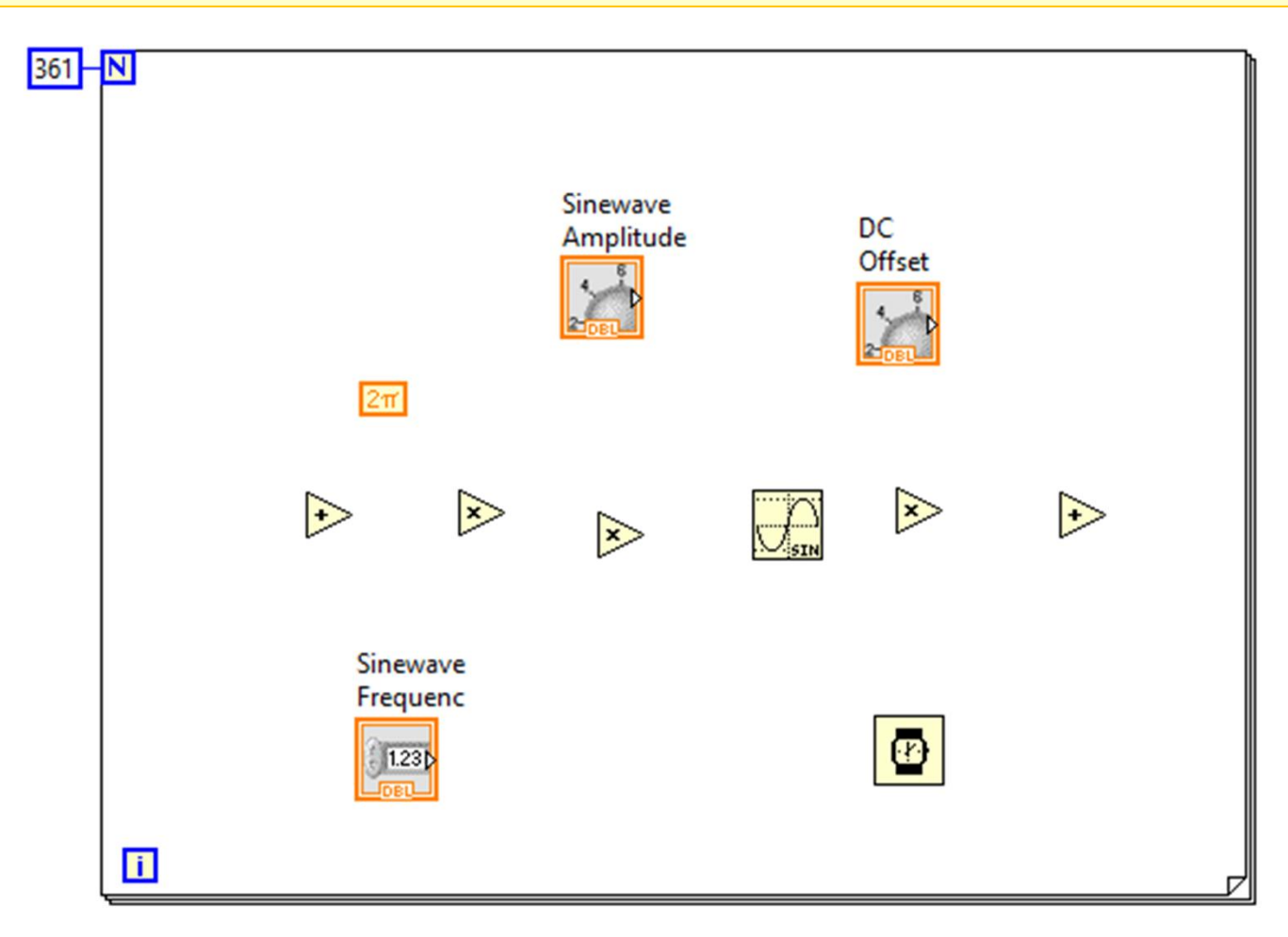

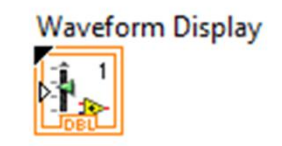

Select the Connect Wire tool from the tools palette

To make a wire connecting the for-loop index (the box labeled *i* in the lower lefthand corner of the for loop) to the divider, click on the for-loop index, move the cursor to the upper input of the divide box, and click

Right-click on the lower input of the divider, select **Create**>**Constant**, type in 360 Use the **Connect Wire** tool to finish the wiring

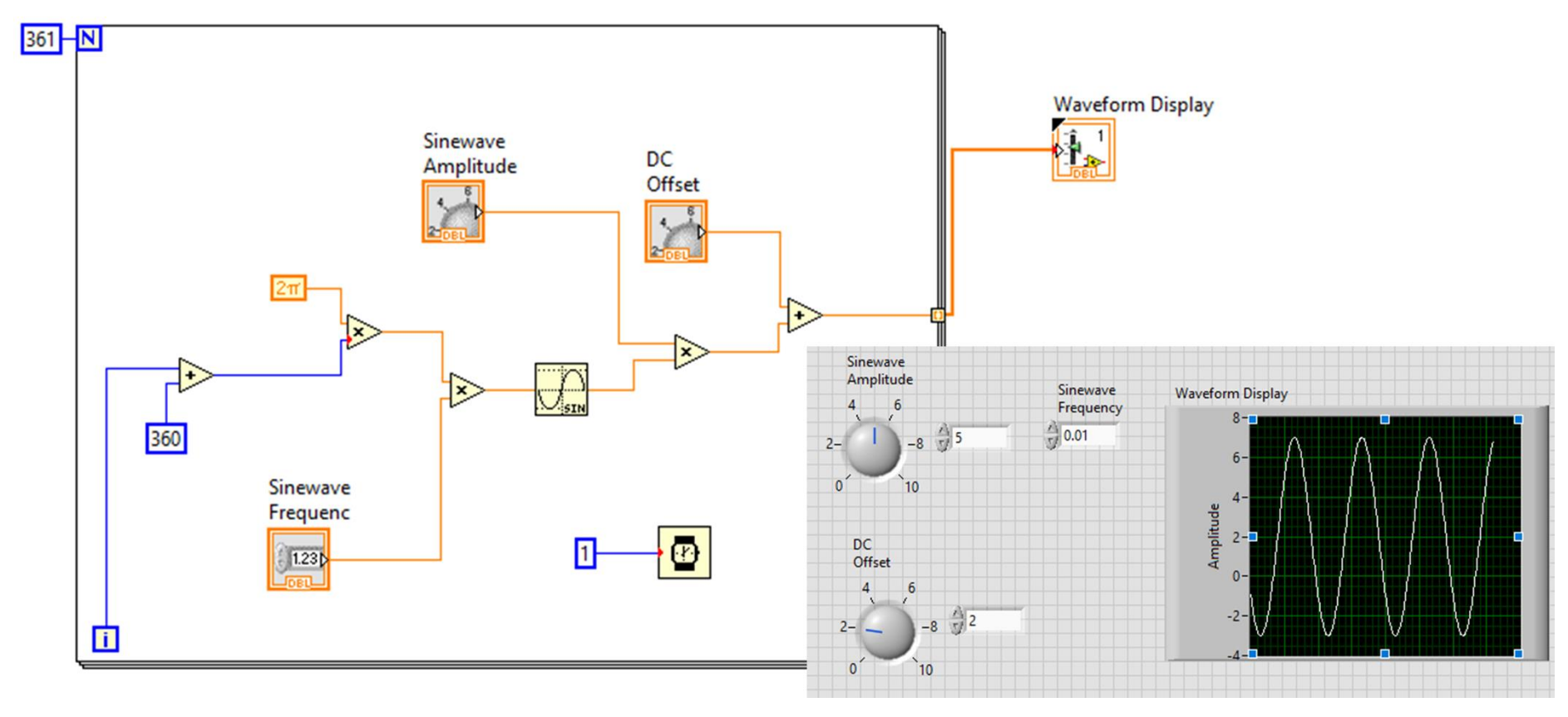

Front panel - click on the run continuously button Adjust the controls and observe the display Set the sinewave amplitude to 7, the dc offset to 2, and the frequency to 0.01

Use the XScale >AutoScaleX command

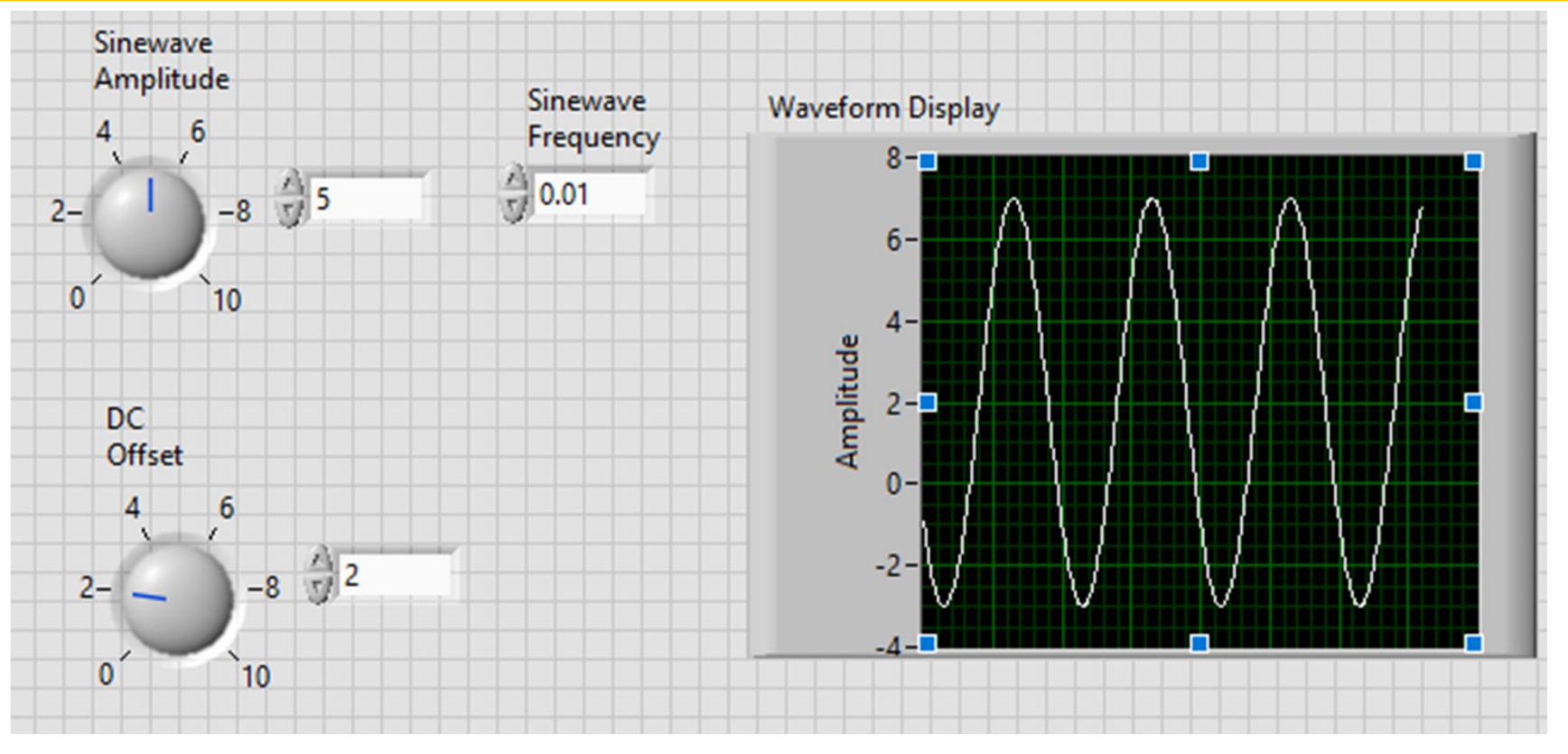

#### Adjust the amplitude and dc offset:

a)Point to and rotate the dial.

b)Click on the up or down arrows on the left-hand side of the digital indicator under the dial

c)Place the cursor inside the digital indicator under the dial and type in a value, which will become effective when you click in a blank region on the front panel outside the indicator

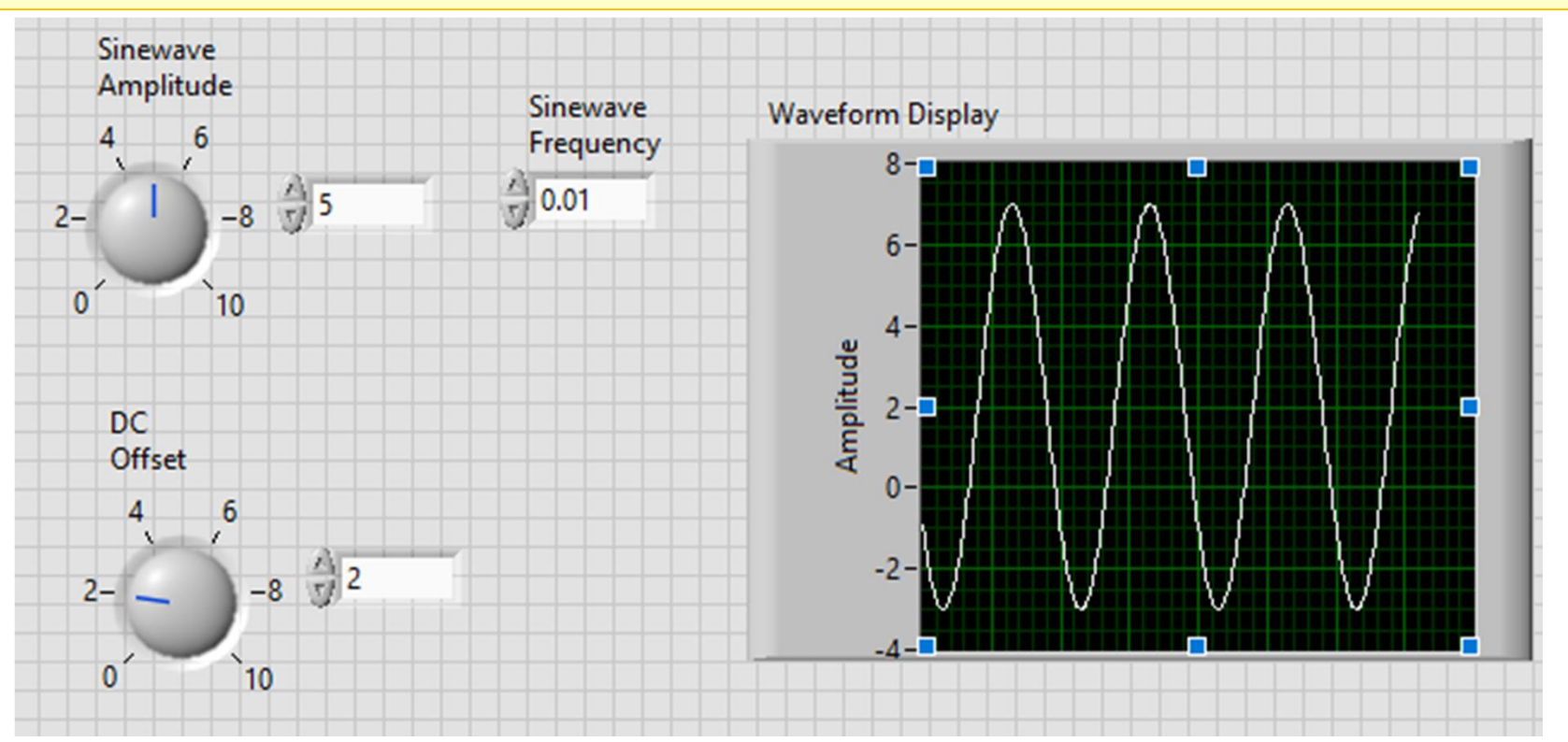

17

- Each time the program is operated, all of the functions inside the for-loop structure are carried out 361 times with *i* starting at zero and incrementing by one after each iteration up through *i* = 360
- The value of *i* to represent angles in one-degree increments
- Division by 360 and multiplication by  $2\pi$  converts these angles to radians
- The angles are then multiplied by frequency f
- The sine block computes the sine of each angle. Thus, each time the for loop is executed, a total of 361 points on f cycles of the sine function are calculated
- The amplitude input from the front panel multiplies the sinewave values, and the dc offset is added to each value

## Each time the for-loop finishes, an array of 361 data points is passed to the display.

Each time you click the run button (not the run continuously button), *f* cycles of the signal will appear on the display

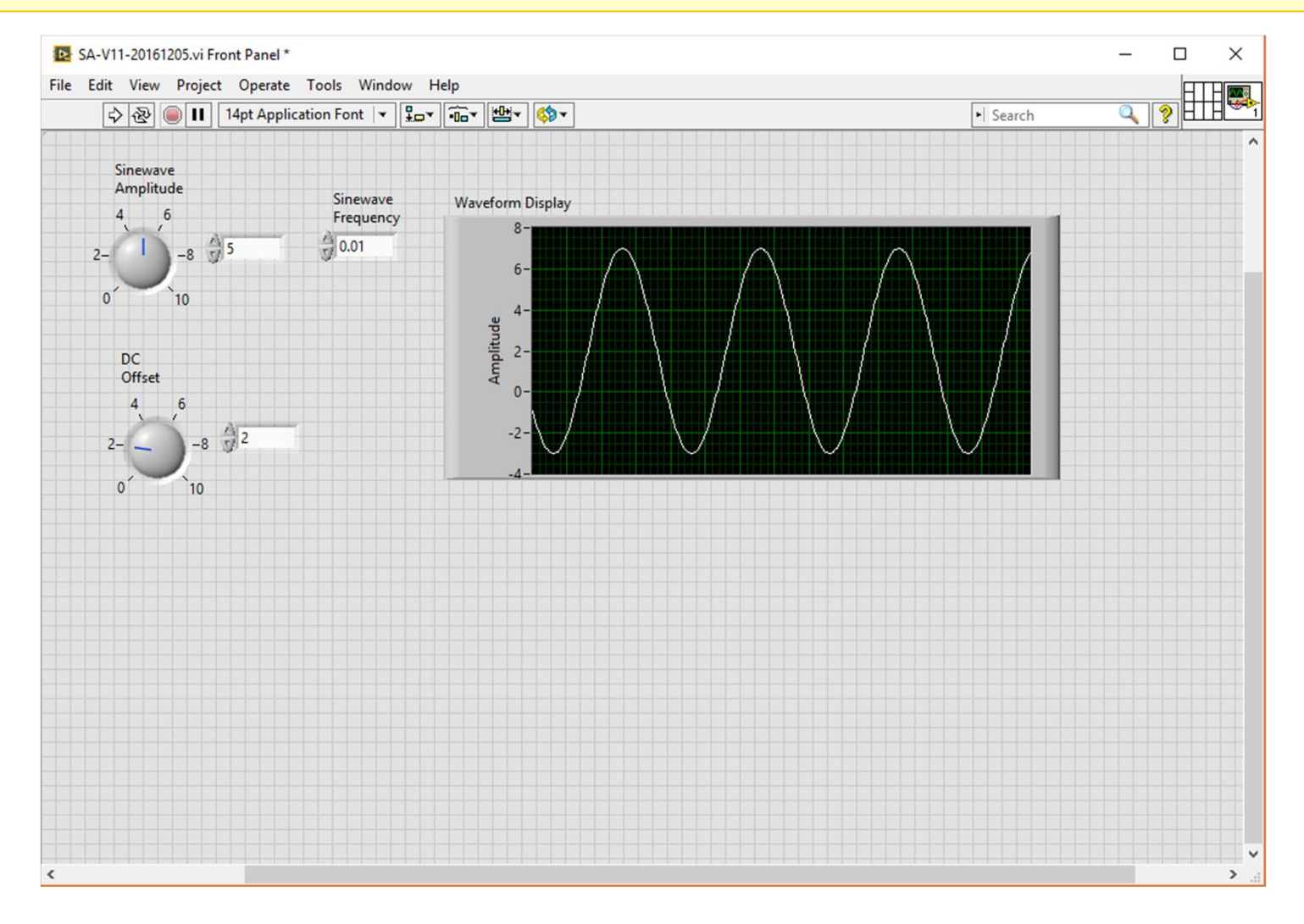

Adding the DC and RMS Virtual Instruments

Place and wire additional graphical-program elements to compute the average value of the data and the rms value of the ac component

Add front-panel displays

$$X_{\rm dc} = \frac{1}{T} \int_{0}^{T} x(t) dt \qquad X_{\rm ac-rms} = \sqrt{\frac{1}{T} \int_{0}^{T} (x(t) - X_{\rm dc})^2 dt}$$

The front-panel meter icon, the Controls Palette and select Express>Numeric Indicators>Meter

Drop the meter icon on the front panel and label

Two meters are needed

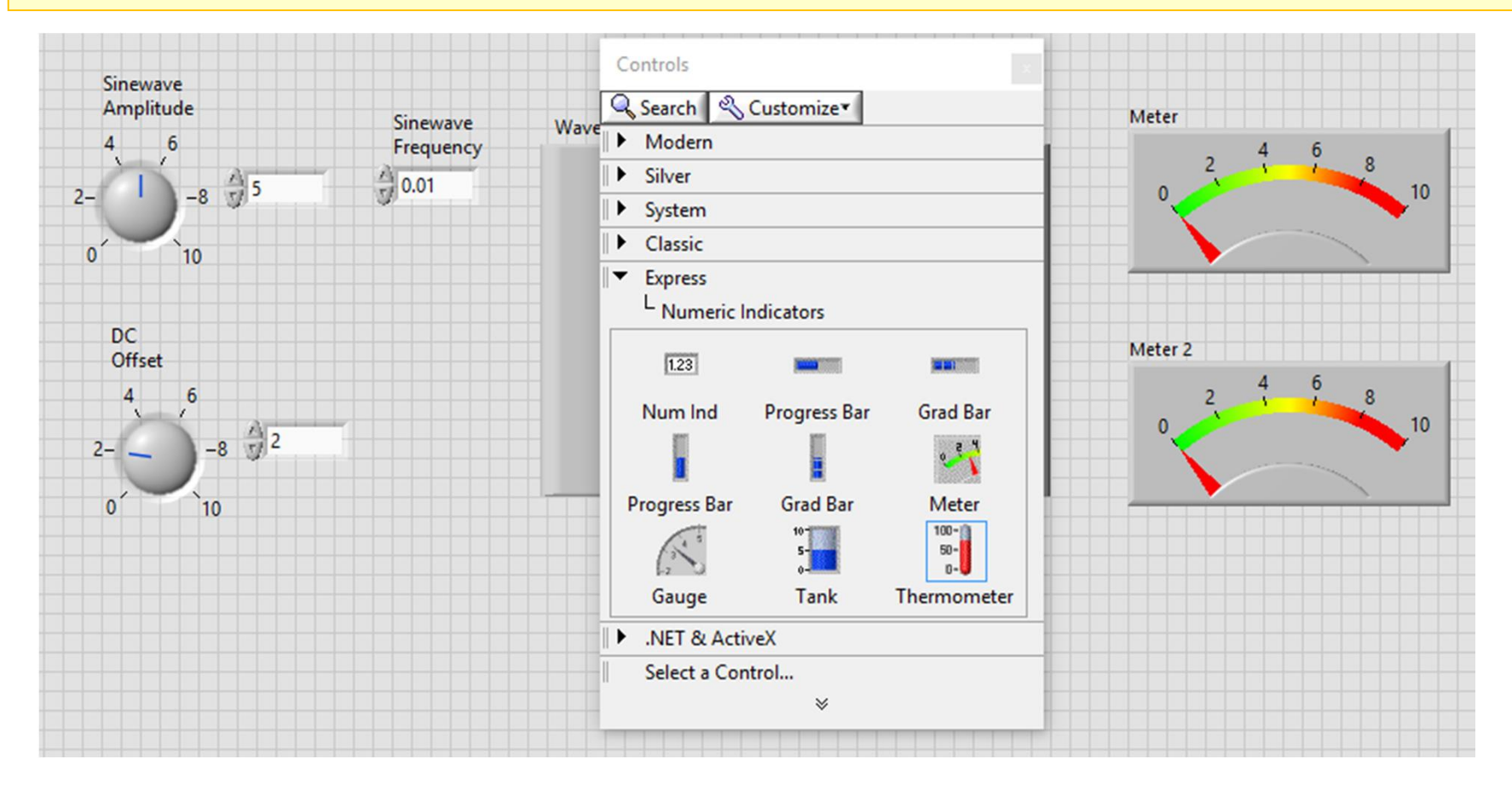

## Right-click on each meter and use the Visible Items>Digital Display command to add the digital display

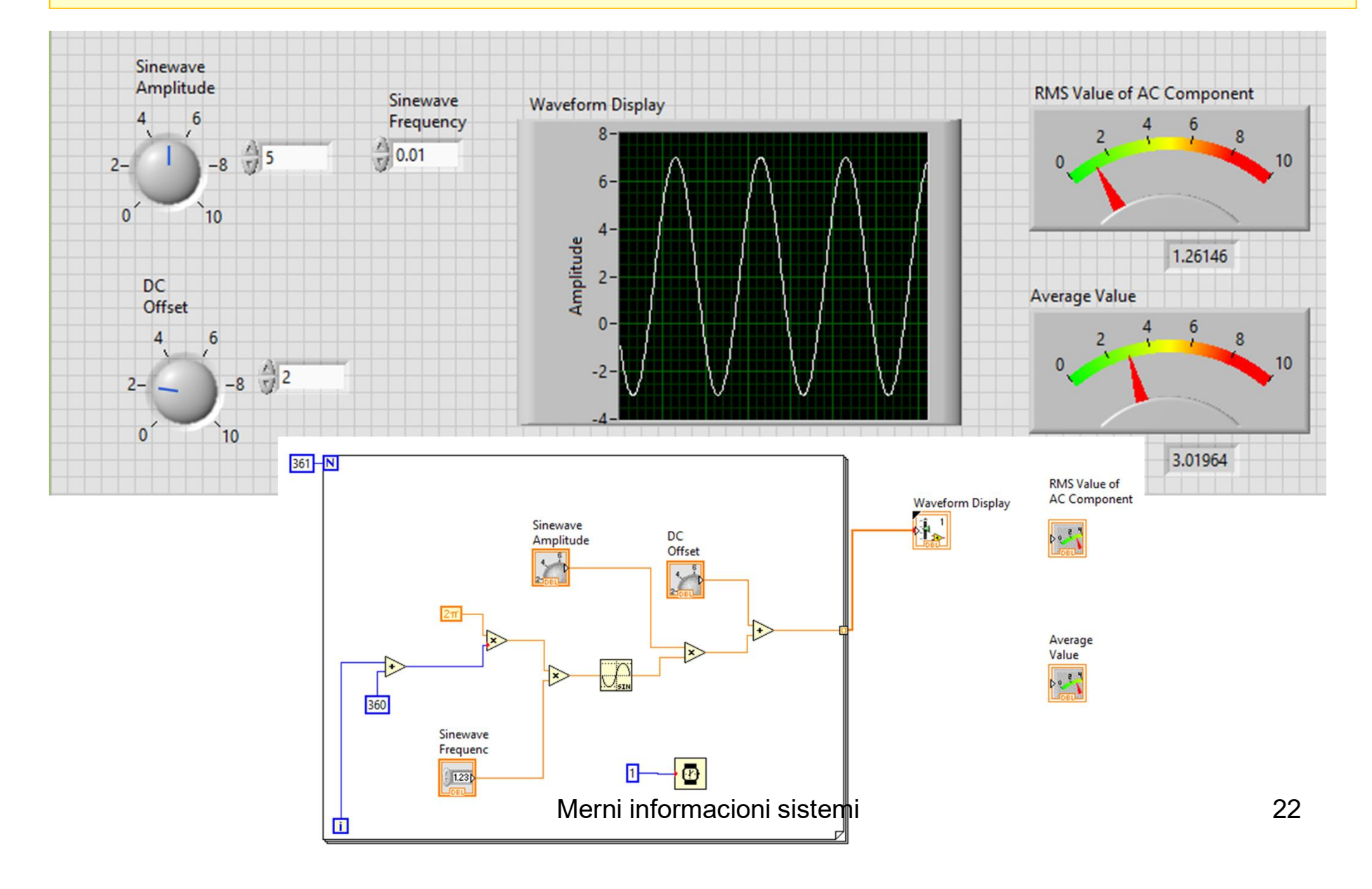

The signal needs to be integrated over one cycle (from t = 0 to t = T)

The result of the integration is then divided by the duration T

Conceptually, T=1, the time increment is 1/360

Integration block is on the functions menu by clicking on Mathematics>Integration & Differentiation >Numeric Int.

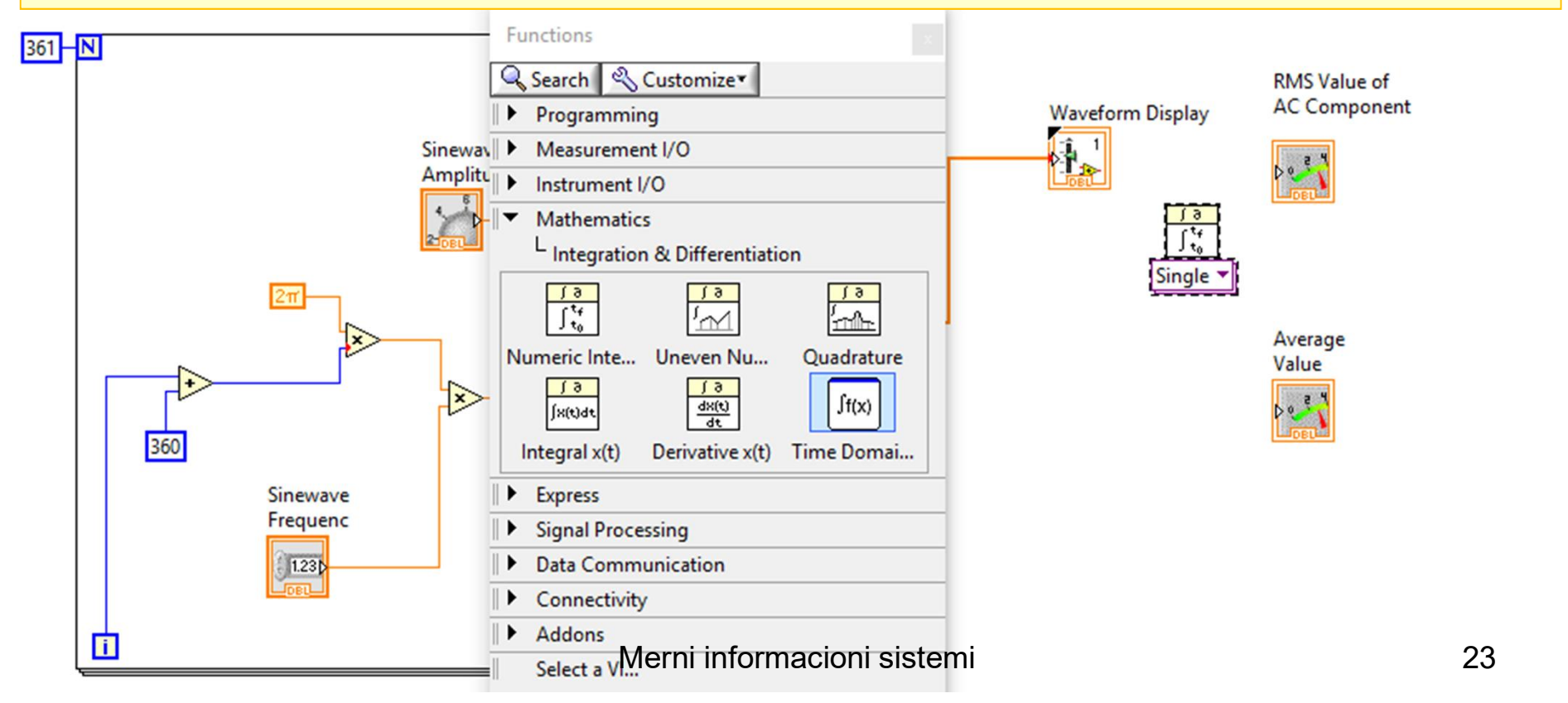

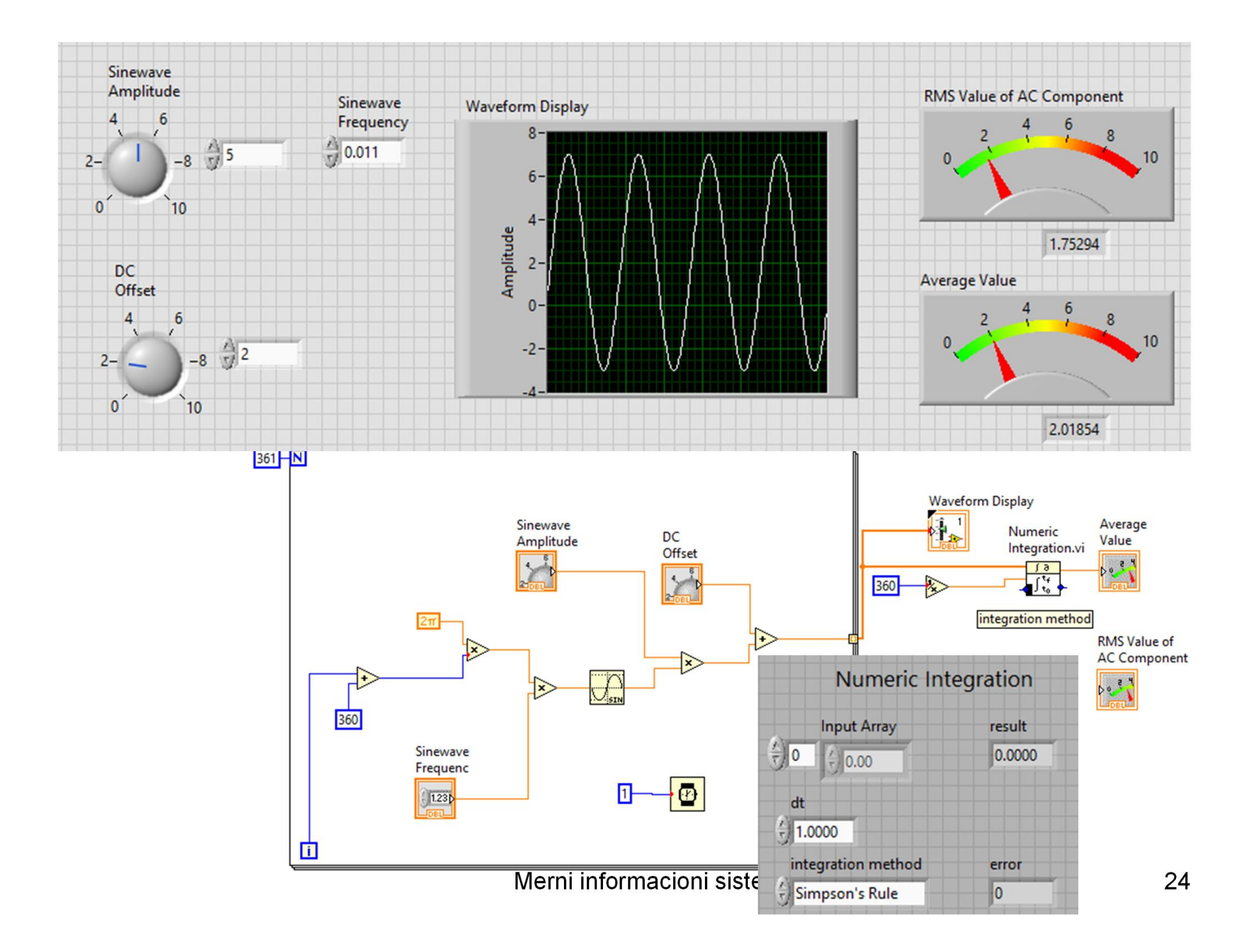

### The integration block is a sub VI

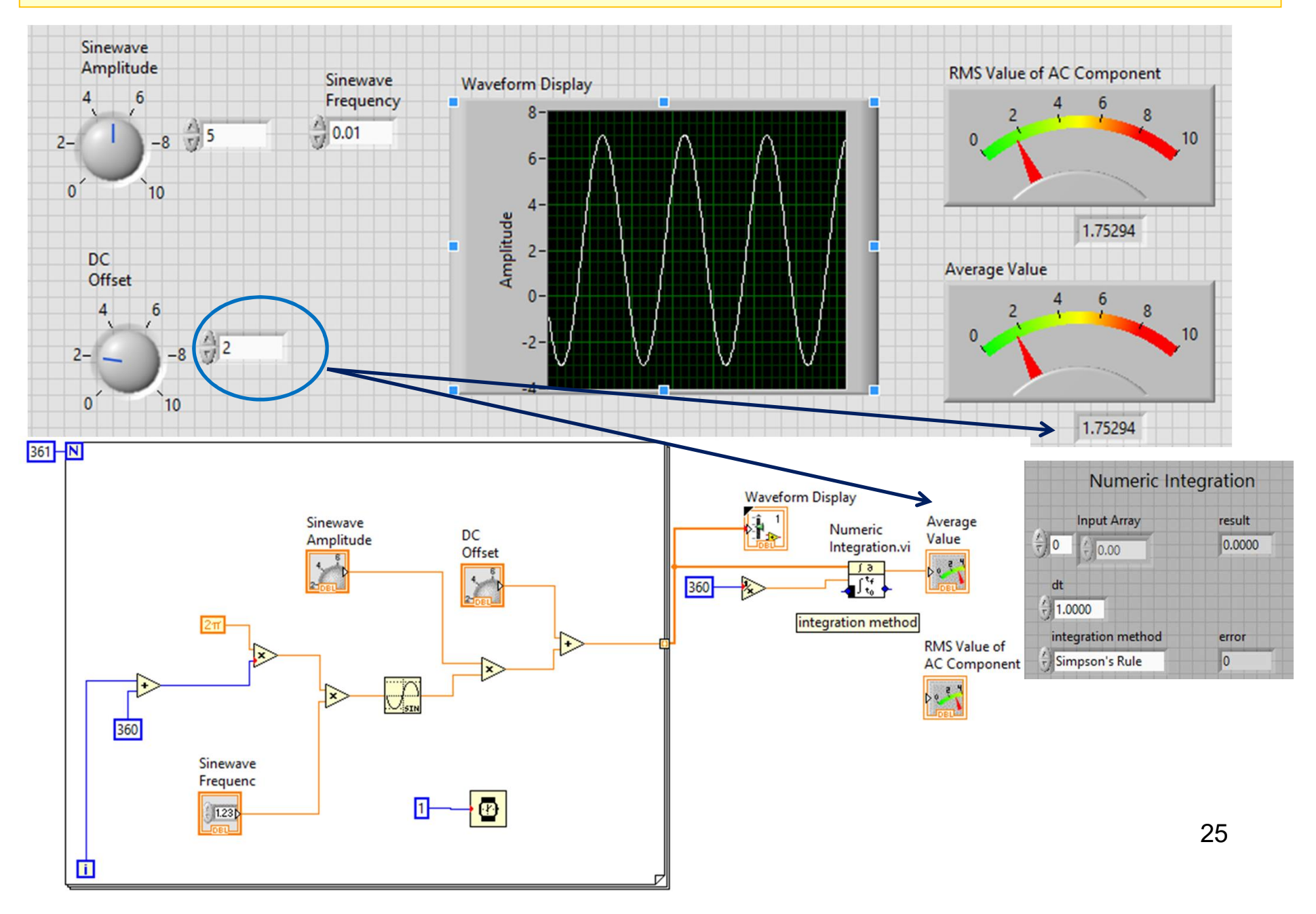

### The integration algorithm (right-click on the input and use the pop-up menu to select Create>Constant>Simpson's Rule

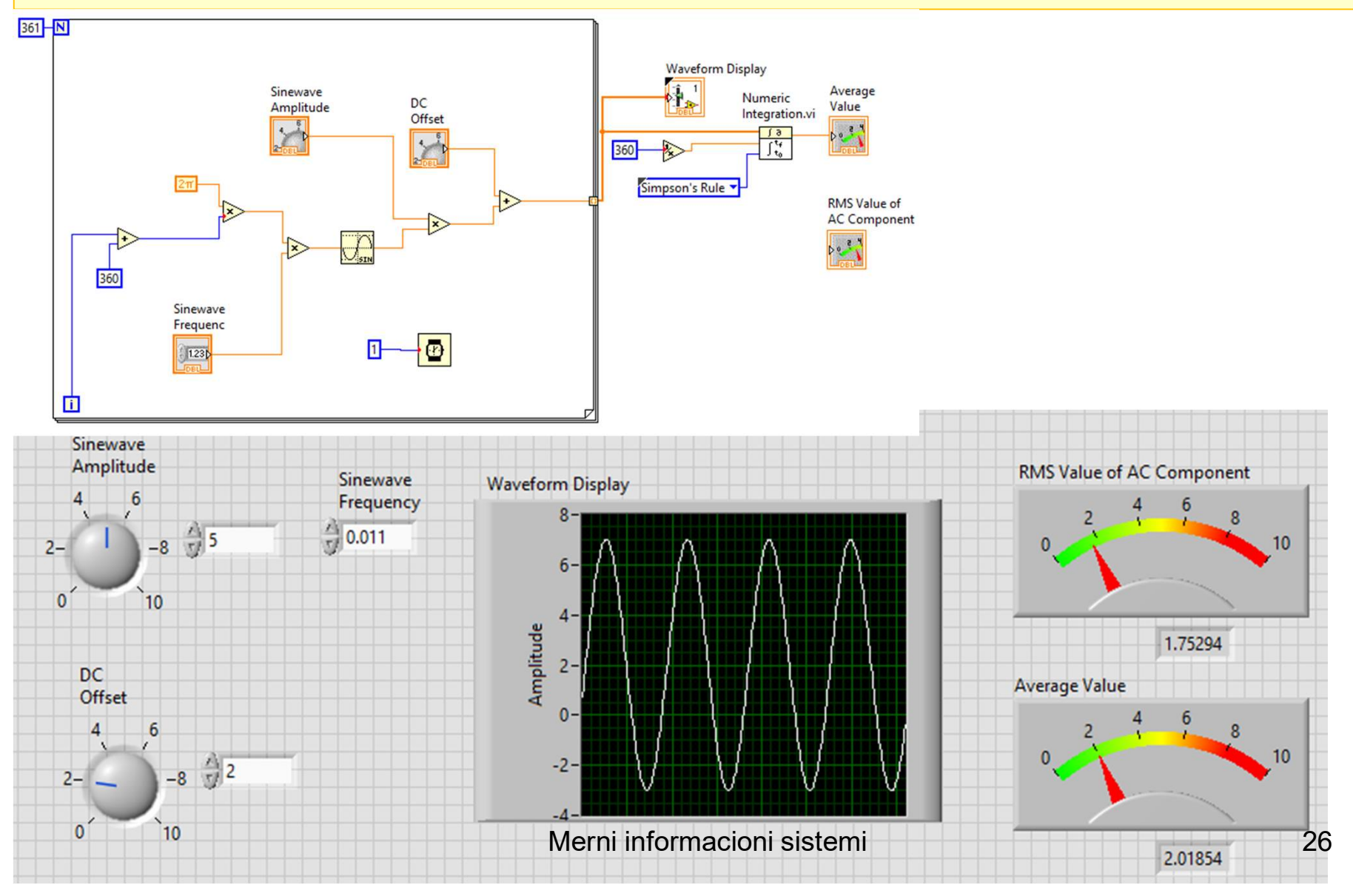

The RMS value of the AC component of the signal The DC component is subtracted from the input array The result is then connected to both inputs of a multiplier The corresponding elements of the arrays are multiplied The squares of the values in the input array This is integrated (T=1,  $\Delta$ t=1/360) The square root is computed

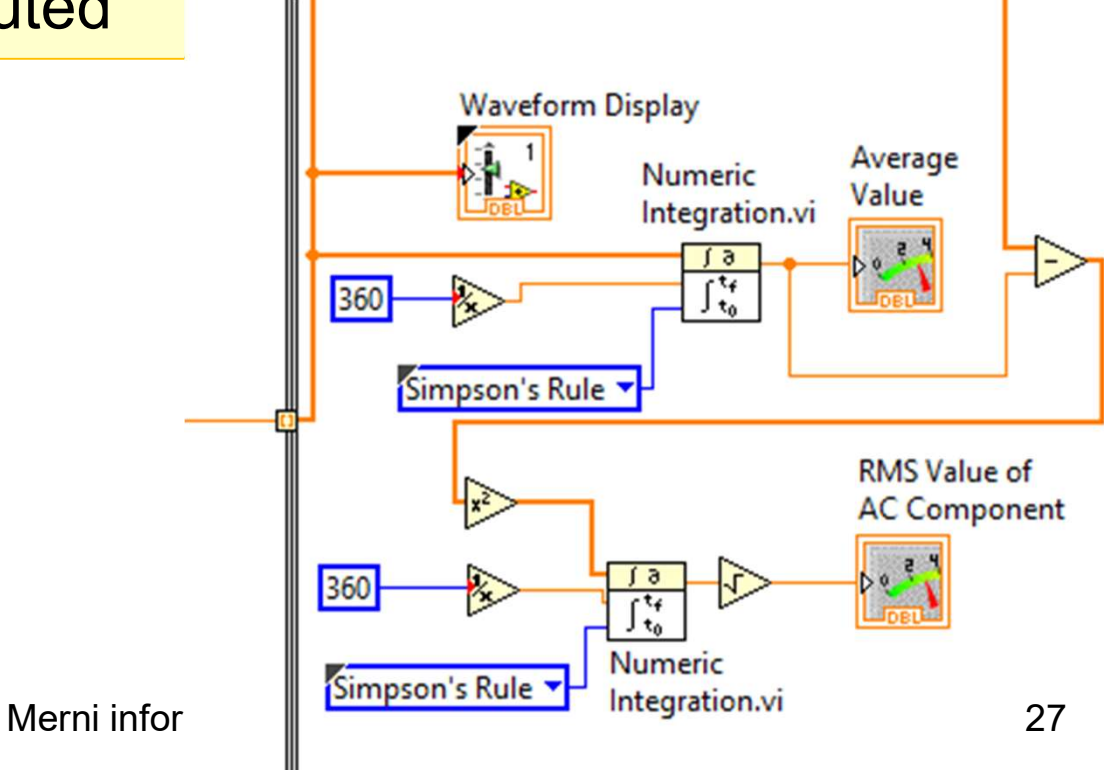

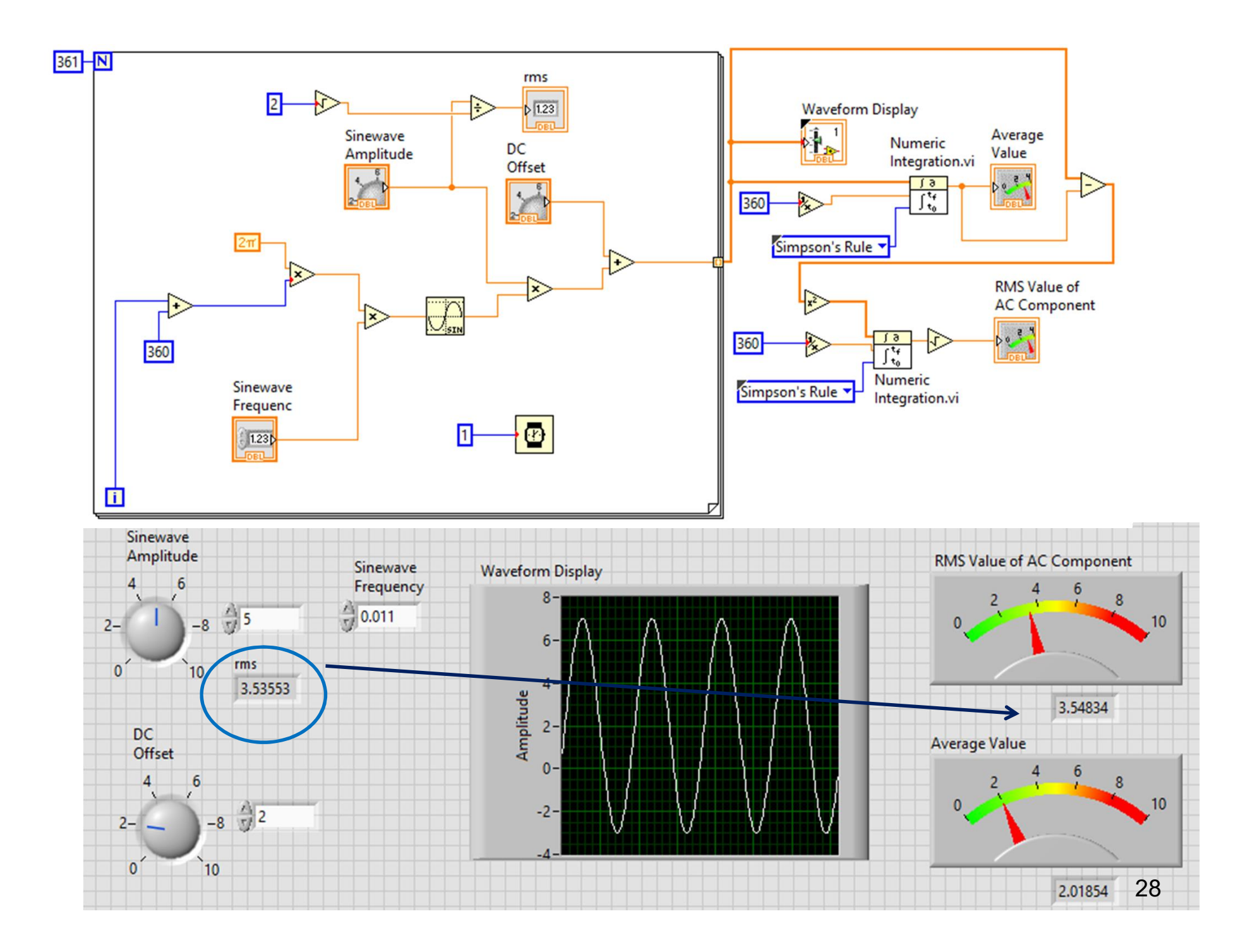

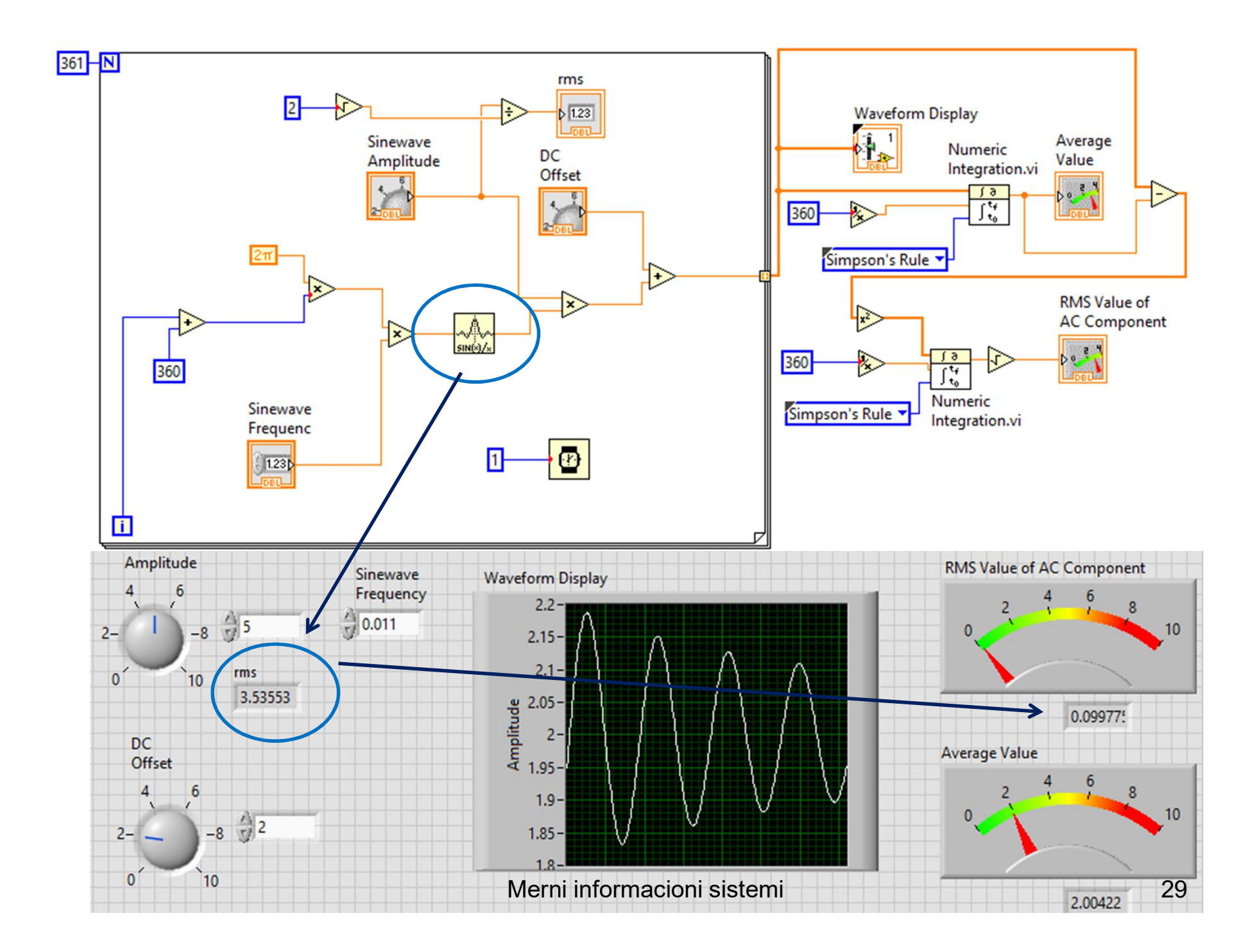

LabVIEW MathScript Tools>MathScriptWindow comments following the % signs

#### Profesor dr Miroslav Lutovac

mlutovac@viser.edu.rs

#### Ova prezentacija je nekomercijalna.

Slajdovi mogu da sadrže materijale preuzete sa Interneta, stručne i naučne građe, koji su zaštićeni Zakonom o autorskim i srodnim pravima. Ova prezentacija se može koristiti samo privremeno tokom usmenog izlaganja nastavnika u cilju informisanja i upućivanja studenata na dalji stručni, istraživački i naučni rad i u druge svrhe se ne sme koristiti – Član 44 - Dozvoljeno je bez dozvole autora i bez plaćanja autorske naknade za nekomercijalne svrhe nastave: (1) javno izvođenje ili predstavljanje objavljenih dela u obliku neposrednog poučavanja na nastavi; - ZAKON O AUTORSKOM I SRODNIM PRAVIMA ("Sl. glasnik RS", br. 104/2009 i 99/2011)